## Logging in to CPI Web

Table of contents

1. To log in to thd 92 0612 79 reW12 79 reW1 B/Fo thd 92 0612 79 B/F2 2pa2 B/F2 2pa2 B/F2 2piQga0mQ03

Add desired comments and select the rating using the slider. For the **Interventions**, make sure to select whether a skill was Performed, Observed, or Not Available.

When you are done editing a section, click the **Section Sign Off** checkbox.

Saving occurs automatically in CPI Web as you click away or tab to the next section on an evaluation. For example, when you click in a text box and enter your comments for a criterion, then click on the rating scale, the comments section that was just completed is automatically saved. Saving is indicated by a green checkmark that appears next to the item that was saved. When you select or change a rating, the information is automatically saved. This simplifies and streamlines the saving process.

Note: If you see a red X instead of a green checkmark when you are editing a comment box, rating, or section sign-off, this indicates that the item(s) you were working on failed to save. This can be caused by a firewall/network IT policy that periodically runs a task on the network and disables some website functionality from working correctly, including the auto-save feature. To work around this:

- 1. Copy and paste any comments associated with the criteria into a document outside of CPI Web.
- 2. Make note of any ratings and where they were located so that you can re-enter them correctly.
- 3. Log out of CPI Web by clicking Log Out

## **APTA PTA Training**

Please view our **<u>PowerPoint Training files</u>** for assistance with APTA PTA Training.